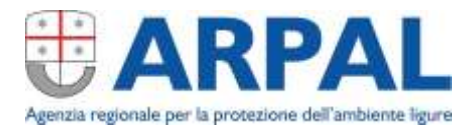

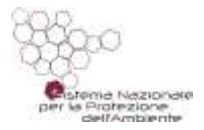

## Cassa Integrazione durante eventi meteorologici avversi: come ottenere i dati meteo osservati

I dati meteo ufficiali per la Liguria, forniti da Arpal, sono pubblici e disponibili per proteggere la salute e la sicurezza dei lavoratori durante eventi meteorologici avversi.

Le nuove disposizioni, illustrate nei **messaggi n. 2735 e n. 2736 del 26 luglio 2024**, riguardano l'accesso agevolato ai seguenti trattamenti:

- Cassa Integrazione Speciale Operai Agricoli (CISOA), prevista nei casi di intemperie stagionali, per le sospensioni o riduzioni dell'attività lavorativa effettuate nel periodo tra il 14 luglio e il 31 dicembre 2024
- Cassa Integrazione Guadagni Ordinaria (CIGO) per eventi inevitabili, in favore dei settori edile, lapideo e delle escavazioni.

I dati sono scaricabili gratuitamente direttamente dal sito: https://ambientepub.regione.liguria.it/SiraQualMeteo/Fruizione.asp

## Come fare?

1) Cliccare su "Consultazione ed estrazione dati";

2) In alto selezionare la "Tipologia località" (solitamente "stazione")

- **Stazione:** nel menu a tendina sono riportate tutte le stazioni in ordine alfabetico, suddivise per provincia; la mappa è sul sito <u>http://omirl.regione.liguria.it/</u>
- **Regione:** cliccando su "Lista stazioni" si apre l'elenco completo delle stazioni liguri disponibili;
- **Province:** in questo caso cliccando su "Lista stazioni" si apre l'elenco delle stazioni ricadenti nel territorio provinciale selezionato;
- Bacini: si apre un menu a tendina attraverso il quale si può scegliere il bacino di interesse.

3) selezionare il parametro di interesse nel menu a tendina relativo al "Parametro" (solitamente "PRECIPITAZIONE - precipitazione cumulata" o TEMPERATURA – Temperatura massima assoluta dell'aria");

4) Scegliere nel menu a tendina "Tipo di dato" la cadenza temporale del dato (oraria. NB: gli orari sono in "ora UTC": per avere l'ora locale, bisogna aggiungere una o due ore rispetto a quanto indicato, a seconda che si tratti di ora solare o legale);

5) Selezionare il giorno o il periodo di interesse compilando i box "Inizio periodo" e "Fine periodo";

## **Direzione Generale**

Indirizzo via Bombrini, 8 – 16149 Genova Tel. +39 01064371 fax +39 0106437441 PEC: arpal@pec.arpal.liguria.it info@arpal.liguria.it - www.arpal.liguria.it C.F. e P.IVA 01305930107

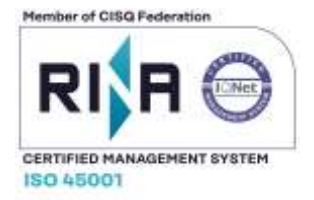

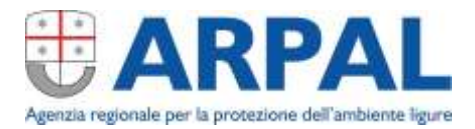

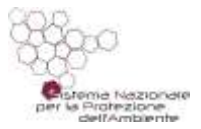

6) Dal menu a tendina "Tipo di output" scegliere in che modo visualizzare o salvare i dati estratti (per esempio formato tabella html o txt o csv, compatibile con Excel. Solitamente tabella html);

7) Dopo aver compilato tutti i campi sopra descritti cliccare su "Accedi ai dati" per ottenere i dati.

Sul sito <u>www.arpal.liguria.it</u> sono presenti, da lunedì al sabato, i bollettini meteo previsionali ufficiali. La loro pubblicazione avviene dopo l'emanazione del bollettino di vigilanza, lo strumento finalizzato alla Protezione Civile Regionale.

## **Direzione Generale**

Indirizzo via Bombrini, 8 – 16149 Genova Tel. +39 01064371 fax +39 0106437441 PEC: arpal@pec.arpal.liguria.it info@arpal.liguria.it - www.arpal.liguria.it C.F. e P.IVA 01305930107

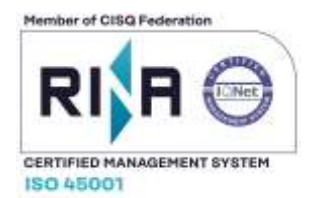